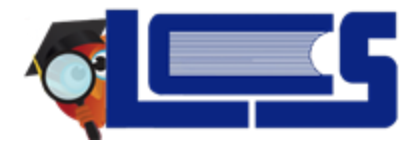

## **Teacher Gradebook Basics**

### There are several paths for accessing the Gradebook:

- 1. Through the Grades Menu
- 2. Through the link via Featured Programs

#### There are several features important to Teacher Gradebooks:

- 1. Configure the Gradebook
- 2. Creating Assignments
- 3. Entering Grades in the Gradebook
- 4. Viewing Gradebook Reports

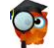

## Configure the Gradebook

**STEP 1**: Navigate to the **Grades**  $\rightarrow$  **Gradebook Configuration**.

- STEP 2: Select the appropriate General Options including Assignment Sorting, Enable Groups, Grade Colors, etc.
- STEP 3: Click Save.

# Gradebook Categories & Assignments

- STEP 1: Navigate to the Grades → Gradebook Categories & Assignments
- **STEP 2:** Select the + to create a new category.
- STEP 3: Enter category details, including weighting (if enabled in configuration).
- STEP 4: Click Save.

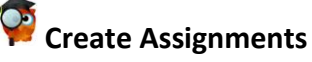

### STEP 1: Navigate to Grades → Gradebook and clicking Add An Assignment.

- **STEP 2:** Proceed to entering assignment information including: Title, Points, Questions, Assigned Date, Due Data, Description, etc.
- **STEP 3:** Click the Save button in the upper right hand corner to add this new assignment.
- **STEP 4:** Upon clicking Save, the new assignment will appear as a column in the Gradebook. Sorting of the new assignment is dependent upon which selection was chosen for Assignment Sorting in Gradebook Configuration.

## 🖗 Entering Grades in the Gradebook

- **STEP 1:** An assignment must be added to the gradebook for grades (scores) to be entered.
- **STEP 2:** Enter the grade in the blank textbox for each student.
- **STEP 3:** If a grade for a student is double clicked, more information can be entered about the student and assignment.
- **STEP 4:** Grades are automatically saved as they are entered.

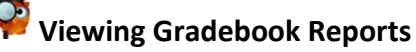

- **STEP 1**: Navigate to the **Grades Menu** → **Gradebook Reports**.
- STEP 2: From the left-hand side, select the **Report** to view the **Gradebook Reports**. Reports include: **Grade Breakdown Graphs**, **Missing Grades**, **Transferred Students**, etc.
- **STEP 3:** Each report provides information pertinent to the topic.